# **X-CORE**<sup>®</sup>

## Bireysel Sulama Kontrol Ünitesi

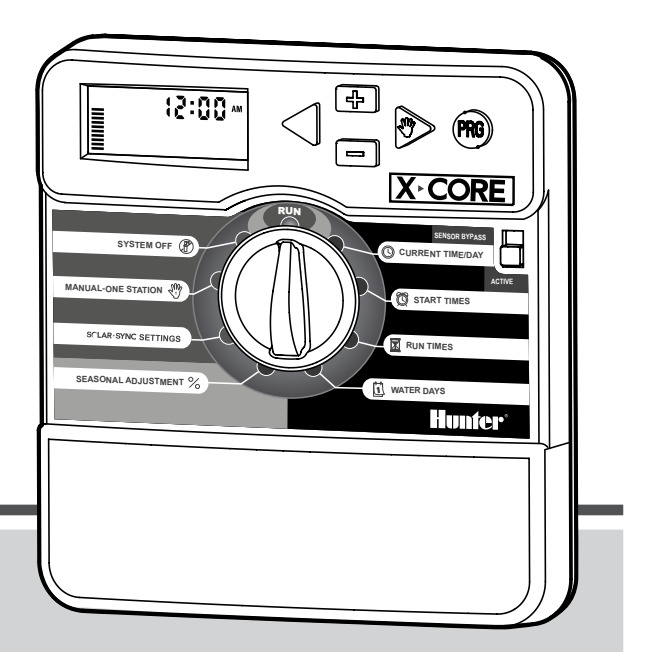

Kullanım Kılavuzu ve Programlama Hakkında Talimatlar

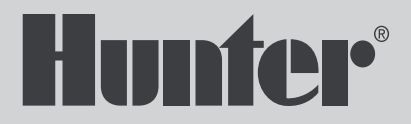

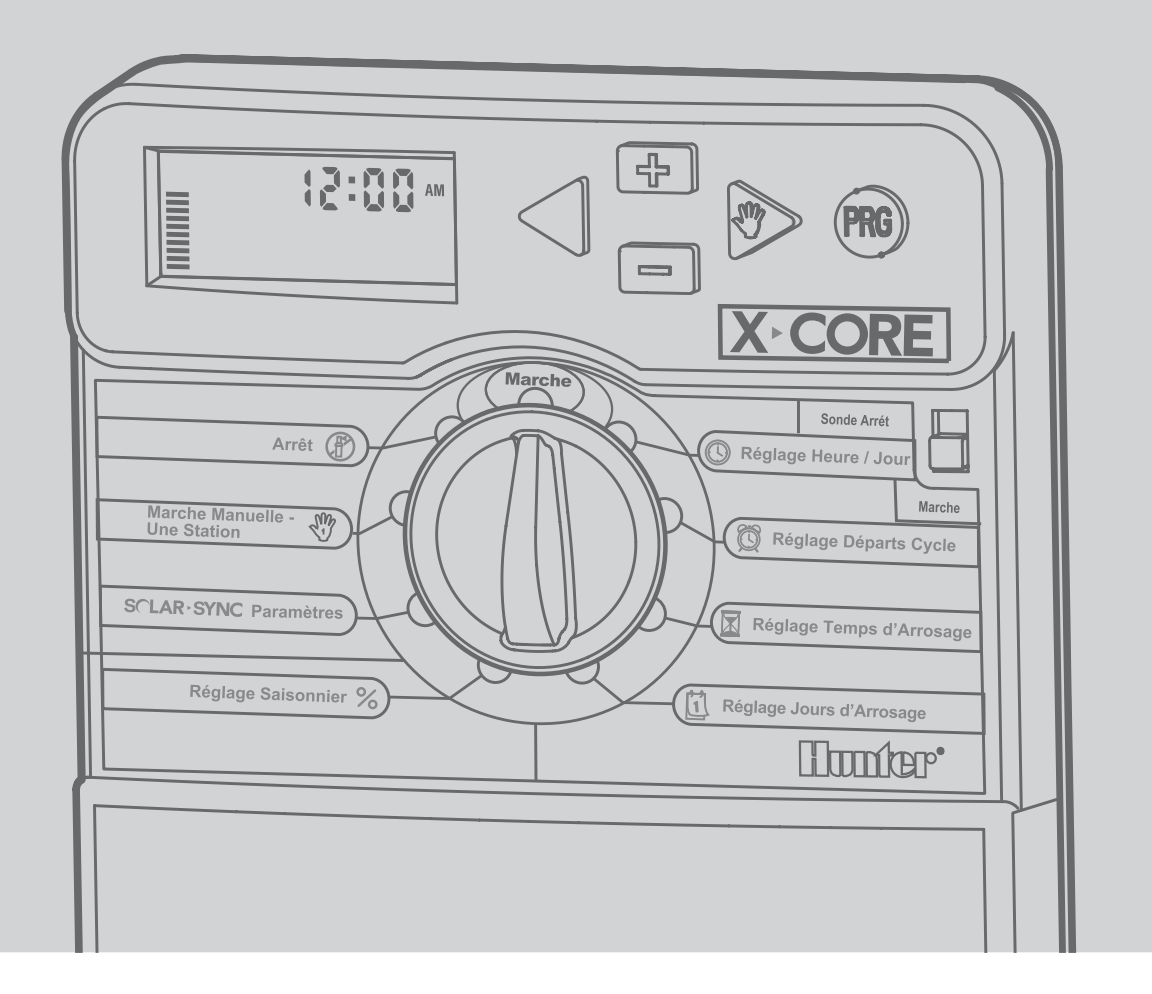

# İÇİNDEKİLER

| X-CORE BİLEŞENLERİ                              | 4  |
|-------------------------------------------------|----|
| KONTROL ÜNİTESİNİN DUVARA MONTAJI               | 8  |
| VANALARIN VE ADAPTÖRÜN BAĞLANMASI               | 9  |
| PİLİN AKTİVE EDİLMESİ                           | 10 |
| PİLİN DEĞİŞTİRİLMESİ                            | 10 |
| ANA VANA BAĞLANTISI                             | 11 |
| POMPA START RÖLESİNİN BAĞLANMASI                | 12 |
| HUNTER "CLİK" HAVA SENSÖRÜNÜN BAĞLANMASI        | 13 |
| Hava Sensörünün Test Edilmesi                   | 13 |
| Hava Sensörünün Manüel Olarak Atlanması         | 13 |
| HUNTER SOLAR SYNC ET SENSÖRÜNÜN BAĞLANMASI      | 14 |
| Solar Sync Sensörünün Montajı                   | 14 |
| Kablosuz Solar Sync Sensörünün Montajı          | 14 |
| Solar Sync Sensör Ayarları                      | 14 |
| Bölge 🕥                                         | 15 |
| Su Düzeyi Ayarı 🛟                               |    |
| Solar Sync <sup>®</sup> Sensörün Çıkarılması    | 16 |
| Kalibrasyon/Ayarlar                             | 17 |
| Solar Sync Gecikme Özelliği                     | 18 |
| HUNTER UZAKTAN KUMANDANIN BAĞLANMASI            | 19 |
| Hunter Uzaktan Kumanda (dâhil değildir) Montajı | 19 |
| SmartPort Bağlantısının Eklenmesi               | 19 |
| GÜÇ ARIZALARI                                   | 19 |
| KONTROL ÜNİTESİNİN PROGRAMLANMASI               | 20 |
| Tarih ve Saatin Ayarlanması 🕲                   | 20 |
| Program Başlangıç Zaman(lar)ını Ayarlama 🛱      | 21 |

| Program Başlangıç Zaman(lar) <u>ını</u> Silme            | 21 |
|----------------------------------------------------------|----|
| İstasyon Çalışma Süresi Girme 🛛                          | 21 |
| Sulama Günlerini Seçme 🗓                                 | 21 |
| Sulamanın Yapılacağı Haftanın Belli Günlerini Seçme      | 22 |
| Sulamada Tek veya Çift Günleri Seçme                     | 22 |
| Aralıklı Sulama Seçimi 🖽                                 | 22 |
| Belirli Gün(ler)de Sulamayı Kapatma                      | 22 |
| Otomatik Sulama 🖁                                        | 23 |
| Sistemin Kapatılması 🕐                                   | 23 |
| Programlanabilir Yağmur Durdurması                       | 23 |
| Mevsimsel Ayarlama 🛠                                     | 23 |
| Tek İstasyonu Manuel Çalıştırma 🖑                        | 24 |
| Tek Tuşla Manuel Başlatma ve İlerleme                    | 24 |
| GELİŞMİŞ ÖZELLİKLER                                      | 25 |
| Programlanabilir Sensor Atlatma                          | 25 |
| Tüm İstasyonları Test Etme                               | 25 |
| Hunter Quick Check™ Kolay Kontrol Özelliği               | 25 |
| Easy Retrieve™ Kolay Erişilebilen Hafıza                 | 26 |
| Programlanabilir İstasyonlar Arası Gecikme               | 26 |
| Hafızanın Temizlenmesi / Kontrol Ünitesinin Resetlenmesi | 26 |
| Clik Gecikme Hakkında Bilgiler                           | 27 |
| ARIZA VE SORUN GİDERME REHBERİ                           | 30 |
| TEKNİK ÖZELLİKLER                                        | 33 |
| İşletme Özellikleri                                      | 33 |
| Elektrik Özellikleri                                     | 33 |
| Simgelerin Açıklanması                                   | 33 |
| AVRUPA BIRLIĞI DIREKTIFLERINE UYUM BELGESI               | 34 |

# X-CORE BİLEŞENLERİ

| AL | CD Display               |                                                                                                    |
|----|--------------------------|----------------------------------------------------------------------------------------------------|
| 1  | 🔀 Çalışma Süreleri       | Kullanıcıya, her bir vana için 1 dakika ile 4 saat arasında çalışma süresi girme imkânı sağlar                                                                                                    |
| 2  | 🕅 Başlangıç Zamanları    | Her bir program için 1 ile 4 arasında başlangıç zamanı girilmesi imkânı sağlar                                                                                                    |
| 3  | İstasyon Numarası        | Seçili istasyon numarasını gösterir                                                                                                    |
| 4  | Program Göstergesi       | Hangi programın (A, B veya C) aktif olduğunu gösterir                                                                                                    |
| 5  | Haftanın Günü            | Haftanın gününü gösterir                                                                                                    |
| 6  | Fasılalı Sulama          | Tarihi ayarlarken geçerli ayı gösterir                                                                                                    |
| 7  | Tek/Çift Gün Sulama      | Tek veya çift gün sulamanın durumunu gösterir                                                                                                    |
| 8  | Yanıp Sönen Rotor        | Sulamanın aktif olduğunu gösterir                                                                                                    |
| 9  | (P) Sistem Kapalı        | Aktif olan tüm programın ve sulamanın durdurulmasına izin verir. Ayrıca kullanıcıya, sulamayı 1 ile 7 gün<br>arasında durduran "yağmur durdurması" özelliğini aktif etme İmkânı sağlar.                                                                                                    |
| 10 | 🕈 Şemsiye                | Yağmur sensörünün aktif olduğunu gösterir                                                                                                    |
| 11 | Mevsimsel Ayarlama $\%$  | Kullanıcıya, kontrol ünitesini tekrar programlamadan mevsimlere göre çalışma zamanlarını ayarlama İmkânı<br>sağlar. Sol taraftaki çubuklar mevsimsel ayarlama yüzdesini görsel olarak ifade eder. Solar Sync ET Sensörü<br>kullanılıyorken mevsimsel ayarların günlük olarak güncellenmesi sağlanır. |
| 12 | ♦ Yağmur Damlası         | Sulamanın seçili günde yapılacağını gösterir                                                                                                    |
| 13 | Çizili Yağmur<br>Damlası | Sulamanın seçili günde yapılmayacağını gösterir                                                                                                    |
| 14 | Takvim                   | Sulama gün aralığının programlandığını gösterir. Ayrıca günü ayarlarken de simge ekranda gösterilir.                                                                                                    |

# X-CORE BİLEŞENLERİ

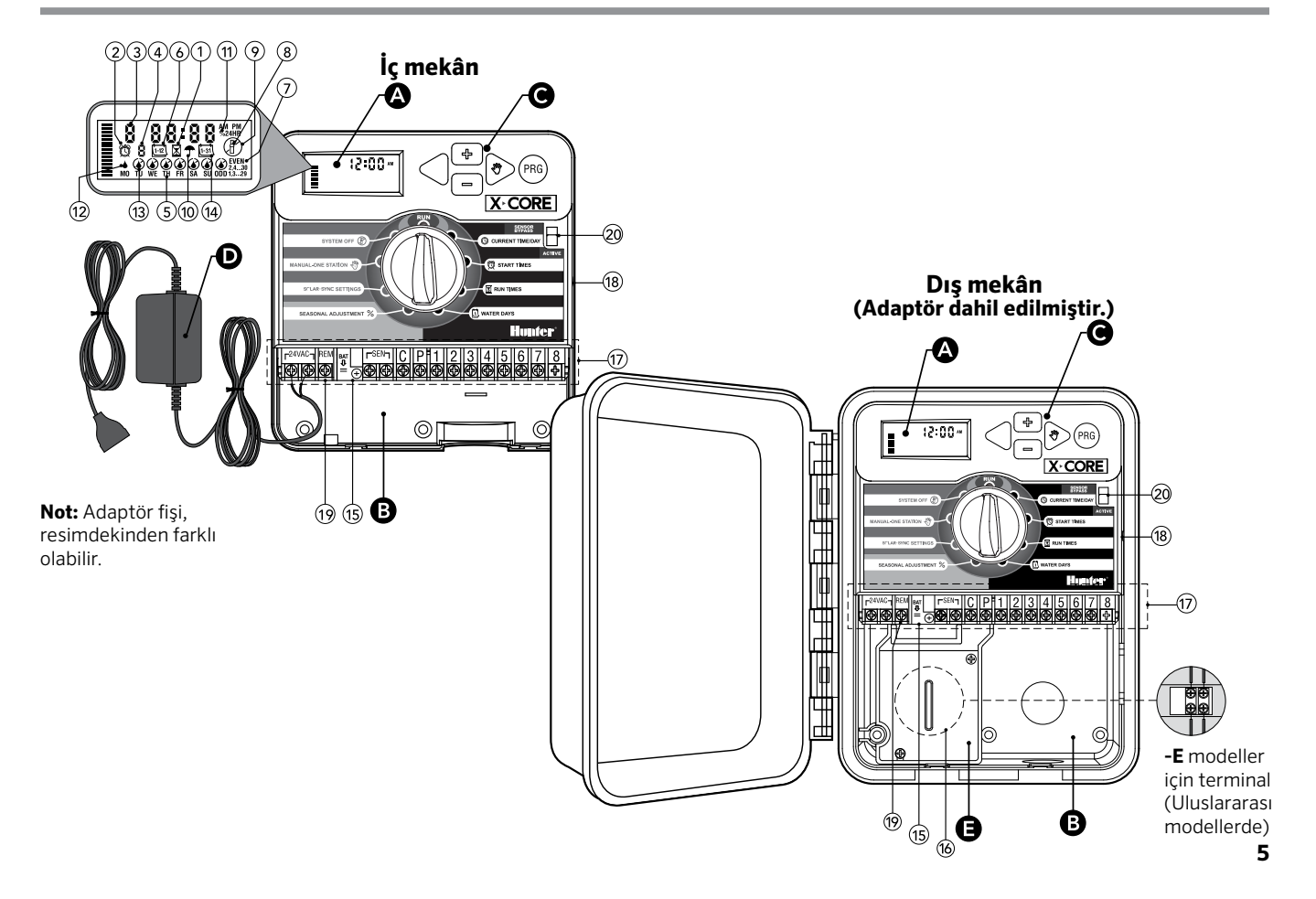

| Вк | ablolama Bölümü          |                                                                                                    |  |
|----|--------------------------|----------------------------------------------------------------------------------------------------|--|
| 15 | Lityum Pil               | Değiştirilebilir lityum pil elektrik kaynağının yokluğunda da kontrol ünitesinin programlanmasına olanak tanır.<br>Bunun yanı sıra, pil elektrik kesintilerinde güç sağlayarak ayarlanmış programların kaybolmasını engel olur. |  |
| 16 | Dâhili Buat Kutusu       | Buat kutusu, dış mekân modellerinde AC güç kaynağı bağlantılarının yapılmasını sağlar                                                                                                    |  |
| 17 | Terminaller              | Adaptör, sensörler ve vanaların kablolanmasına olanak tanır                                                                                                    |  |
| 18 | Resetleme Tuşu           | Kontrol ünitesinin resetlenmesi / yeniden ayarlanmasını sağlar (kontrol ünitesinin yan yüzünde)                                                                                                    |  |
| 19 | REM                      | Hunter SmartPort® ve Hunter Uzaktan Kumanda bağlanabilmesini sağlar                                                                                                    |  |
| 20 | Sensor Devre Dışı Tuşu   | Devre dışı pozisyondayken hava sensörünün göz ardı edilmesini sağlar                                                                                                    |  |
| Ск | ontrol Tuşları           |                                                                                                    |  |
|    | <ul> <li>Tuşu</li> </ul> | Ekranda seçili verinin arttırılmasını sağlar                                                                                                    |  |
|    | Tuşu                     | Ekranda seçili verinin azaltılmasını sağlar                                                                                                    |  |
|    | <ul> <li>Tuşu</li> </ul> | Ekranda seçili veriden bir öncekine atlar                                                                                                    |  |
|    | ▶ Tuşu                   | Ekranda seçili veriden bir sonrakine atlar                                                                                                    |  |
|    | 🕫 Tuşu                   | Değişik sulama bölgelerinin ihtiyaçlarına göre A,B veya C programını seçer                                                                                                    |  |

# X-CORE BİLEŞENLERİ

| Kadran                                        |                                                                                              |                                                                                                    |
|-----------------------------------------------|----------------------------------------------------------------------------------------------|----------------------------------------------------------------------------------------------------|
|                                               | Başlat         Kontrol Ünitesinin otomatik ve manuel çalıştırılması için normal pozisyonudur |                                                                                                    |
|                                               | 🕓 Güncel Tarih/Zaman                                                                         | Şu anki zaman ve günün ayarlanmasını sağlar                                                                                                    |
|                                               | 🖄 Başlangıç Zamanları                                                                        | Her program için 1 ile 4 arasında başlangıç zamanı ayarlanmasını sağlar                                                                                                    |
|                                               | 🔀 Çalışma Süreleri                                                                           | Her bir vana istasyonunun 1 dakika ile 4 saat arasında çalışmasını sağlar                                                                                                    |
|                                               | 🗓 Sulama Günleri                                                                             | Sulama arasındaki gün aralıklarının belirlenmesini sağlar                                                                                                    |
|                                               | Mevsimsel Ayarlama %                                                                         | Mevsime göre program değerlerini değiştirmeden sulama süresinin değiştirilmesini sağlar. Sol taraftaki<br>çubuklar mevsimsel ayarlamanın görsel olarak yüzdelerini gösterir. |
|                                               | 🖑 Manuel Tek İstasyon                                                                        | Tek bir vana için bir kez sulama yapılmasını sağlar                                                                                                    |
|                                               | 🕐 Sistem Kapalı                                                                              | Tüm programların ve sulamanın kapatılmasını sağlar. Ayrıca programlanabilir sulama kesilmesi ile 1 - 7 gün<br>arasında sulamanın durdurulmasını sağlar.                      |
|                                               | SOLAR SYNC® Ayarları                                                                         | Solar Sync ET Sensör ile program ayarlarının yapılmasını sağlar                                                                                                    |
| D Harici Adaptör (Sadece İç mekân Modellerde) |                                                                                              |                                                                                                    |
|                                               |                                                                                              | Adaptör ile kontrol ünitesinin şebeke elektriği ile kullanılmasını sağlar                                                                                                    |

# KONTROL ÜNİTESİNİN DUVARA MONTAJI

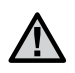

NOT: İç mekân X-Core, su ve hava koşullarına dayanıklı değildir. Bu sebeple iç mekâna ya da korunaklı yerlere monte edilmelidir.

- 1. Bir vidayı duvara sabitleyin. Gerekliyse vidalama sırasında dübel kullanılmalıdır.
- 2. Kontrol ünitesinin üst kısmındaki deliğinden vidaya asın.
- 3. Terminallerin altındaki delikten vidalayarak üniteyi nihai olarak sabitleyin.

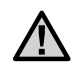

NOT: Kontrol ünitesinin montajı ve vana bağlantıları tamamlanmadan ünitenin adaptörünü kesinlikle prize takmayınız.

NOT:XC -x01 - A için: Besleme kablosu hasar gördüyse, olası tehlikeyi engellemek için üretici firma, servis elemanı veya benzer düzeyde kalifiye personel tarafından değiştirilmelidir.

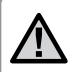

NOT:Maksimum oranda suya dayanım için dış mekan ünitelerde kapağın kapalı kalması gerekir.

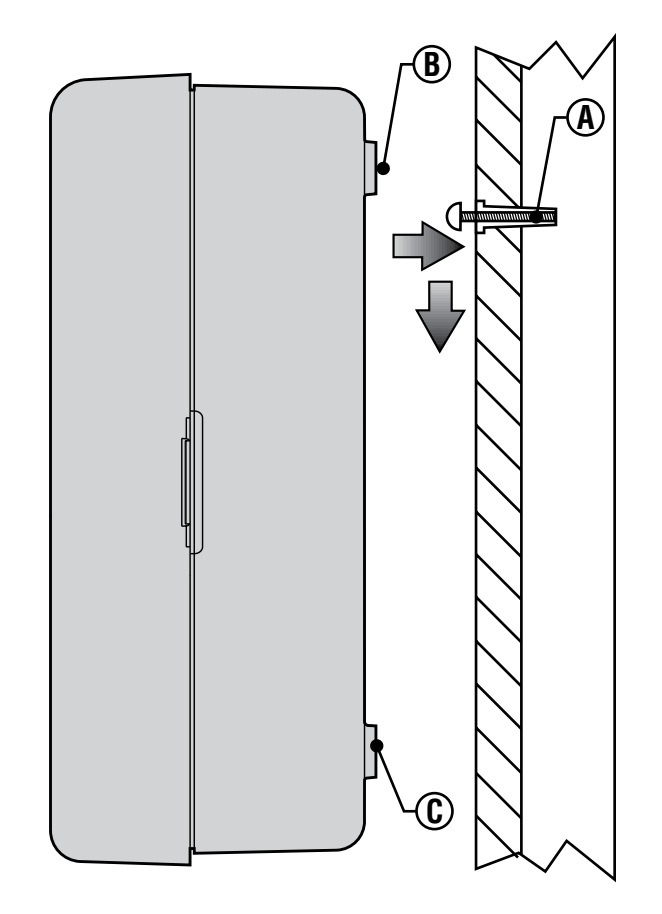

## VANALARIN VE ADAPTÖRÜN BAĞLANMASI

X-Core montajı, eğitimli bir kişi tarafından yapılmalıdır.

- 1. Vana kablosunu vanadan kontrol ünitesine kadar çekin.
- Vanalarda, ortak-(common) kablosunu, solenoid üzerindeki kablolarından birine bağlayın. Genellikle beyaz kablo kullanılır. Farklı bir kontrol kablosunu her bir vana üzerinde kalan diğer kabloya bağlayınız. Bütün kablo bağlantılarınızı su geçirmez birleştiriciler ile güvence altına alın.
- 3. Vana kablolarını, kablo borusundan geçirin ve borunun bir ucunu kontrol ünitesinin sağ altındaki boşluktan içeri sokun.
- Beyaz olan ortak kabloyu C (Common Ortak) terminal vidasına bağlayın. Her biri bağımsız vana kontrol kablolarından uygun terminal vidasına bağlayın ve vidaları iyice sıkın.
- İç Mekân Modeller: Adaptörün kablosunu kontrol ünitesinin solunda bulunan delikten geçirin ve 24 VAC ibareli vidalara sarın.

NOT: Kontrol ünitesinin içindeki transformatör kablosu kesilmemelidir. Kablo kesilirse kablodaki kırmızı ve beyaz kablolar, birleştirilmelidir. Aksi halde, kontrol ünitesi çalışmayacaktır.

Dış Mekân Modeller: Adaptör kablosu üretim sırasında üniteye bağlanmıştır. Yapılması gereken güç kaynağına bağlantının yapılmasıdır (Yana Bakınız).

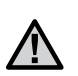

NOT: X-Core dış mekân kontrol üniteleri su ve hava koşullarına dayanıklıdır. Dış mekân kontrol ünitesinin şebeke elektriğine bağlanması bir elektrikçi tarafından yapılmalıdır. Hatalı bağlantılar elektrik çarpması ve yangın tehlikesi yaratır.

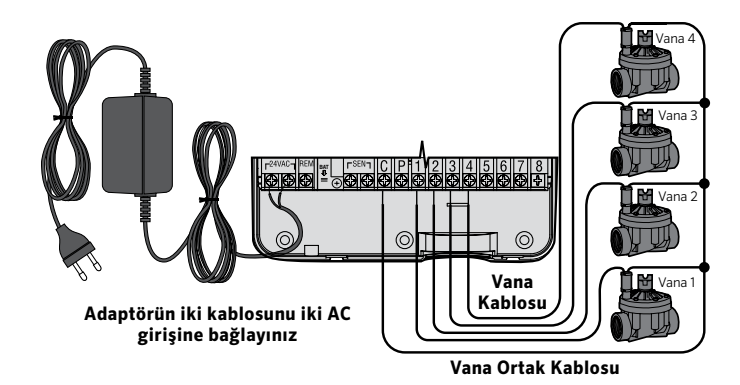

#### Yüksek Voltaj Kablolaması (Sadece Dış Mekân Modellerde)

- AC güç kablosunu ilerletin ve kabinin sol alt tarafını açarak ½" (13 mm) kablo koruma borusunu deliğin içinden geçirin.
- 2. Kablolardan birini bağlantı kutusu içindeki iki kablodan birine bağlayın. Topraklama hattı yeşil kablo ile bağlanmalıdır. Kablo vidaları bağlantının yapılabilmesi için kutuya dahil edilmiştir. Not: -E Modellerde: Kablo bağlantı kutusu içinde bulunan AC terminaline kabloları bağlayın. AC terminal kabloları kablo ebatlarına uygun sigorta ile beraber 14 AWG (1.85 mm) veya daha geniş kablodan seçilmelidir. Bir devre kesici veya sigorta (kullanıcının kolaylıkla ulaşabileceği tercihen kontrol ünitesi yakınında) tesisatın uygulama esnasında dahil edilmeli ve ünitenin bağlantı kesme aparatı olarak belirtilmelidir.
- 3. Kablo bağlantı kutusunu yerine takınız.

# PILIN AKTIVE EDILMESI

X-Core montajını yaptıktan sonra, elektrik kesilmelerinde saatin ve tarihin kaybolmaması için, pilin yalıtkan plastiğinin çıkarıldığından emin olunuz.

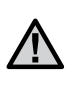

Dikkat: Pilin yanlış bir pil ile değiştirilmesi sonucu patlama riski oluşabilir. Kullanılmış pili talimatlara göre imha ediniz.

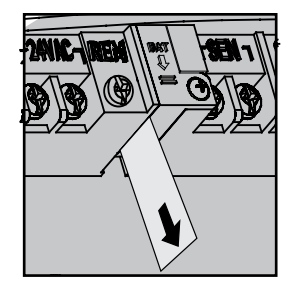

# PİLİN DEĞİŞTİRİLMESİ

Yüksek enerjili lityum bir pil X-Core kontrol ünitenize dâhil edilmiştir. Bu pil, AC güç olmadan da kontrol ünitesinin programlanmasına olanak tanır. Ayrıca elektrik kesintilerinde güncel zaman ve tarihin korunmasında kullanılır.

Pili değiştirmek için:

- 1. Pil yuvasındaki vidayı sökün.
- 2. Pile ulaşmak için yuvayı kaydırarak çıkarın.
- 3. Pili değiştirin ve pil yuvasını yerine takın.

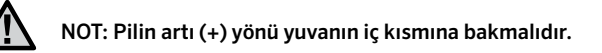

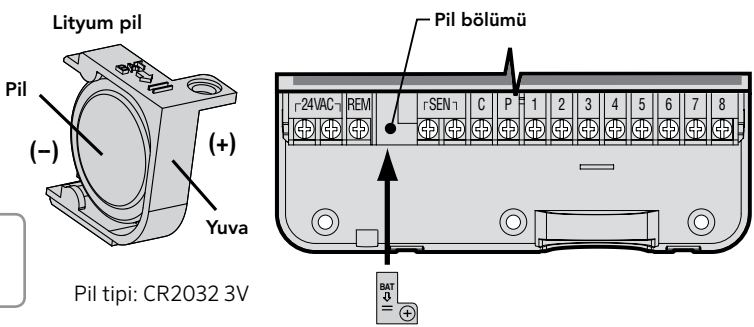

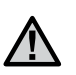

NOT: Bu bölüm sadece sulama sisteminizde ana vananız olacaksa incelenmelidir. Ana vana, ana hattın destek noktasında, "normalde kapalı" bir vanadır ve yalnızca kontrol ünitesi sulama programını başlattığında açılır.

- 1. Vana ortak kablosunu vananın solenoid kablolarından birine bağlayın. Farklı bir kontrol kablosunu, solenoidin kalan diğer kablosuna bağlayın.
- Ortak kablo kontrol ünitesindeki C terminaline bağlanmalıdır. Ana vanadan gelen diğer kablo kontrol ünitesindeki P terminaline bağlanmalıdır. Terminal vidaları bağlantıdan sonra iyice sıkılmalıdır.

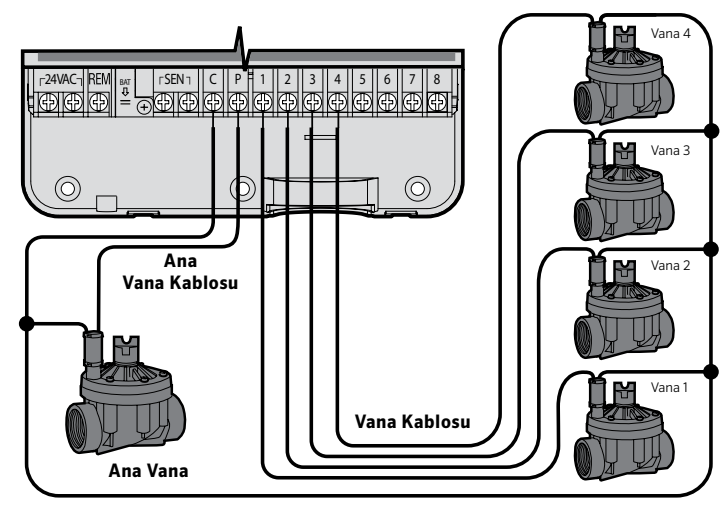

Vana Ortak Kablosu

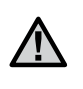

NOT: Bu bölüm sadece sisteminizde pompa start röleniz ve pompanız varsa incelenmelidir. Pompa start rölesi kontrol ünitesinden gelen sinyalle, sisteminize suyu sağlayan pompayı çalıştırmak için ayrı bir elektrik devresini aktive eden cihazdır.

Herhangi bir potansiyel elektrik engeli minimize etmek için kontrol ünitesi pompa start rölesinden ve pompadan en az 4,5 m. (15 ft.) uzağa monte edilmelidir.

- 1. Bir çift kabloyu pompa rölesinden kontrol ünitesine uzatın.
- Ortak kabloyu kontrol ünitesindeki C (Common standartta beyaz kablo) ve pompa start rölesinden gelen diğer kabloyu P (Pump -Pompa) terminaline bağlayın.

Röle, 30 amperden büyük olmamalıdır. Kontrol ünitesini kesinlikle direkt olarak pompaya bağlamayınız, bu kontrol ünitesinde bir arza ile sonuçlanacaktır.

http://www.hunterindustries.com/support/controllers/pump-start-relay

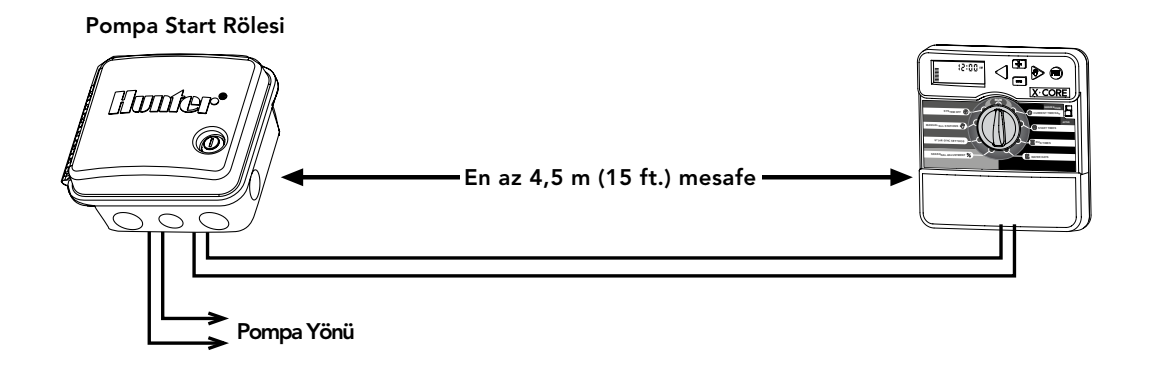

# HUNTER "CLIK" HAVA SENSÖRÜNÜN BAĞLANMASI

Hunter hava sensörü veya diğer mikro-switch tip hava sensörler, X-Core kontrol ünitesine bağlanabilir. Bu sensörlerin görevi, hava koşullarının uygun olmadığı zamanlarda otomatik sulamanın durdurulmasıdır.

- 1. Kontrol ünitesinin iç kısmında bulunan SEN terminallerini birbirine bağlayan **metal plakayı** çıkarın.
- 2. Sensörden gelen kablolardan birini SEN terminaline diğer kabloyuda diğer SEN terminaline bağlayınız.

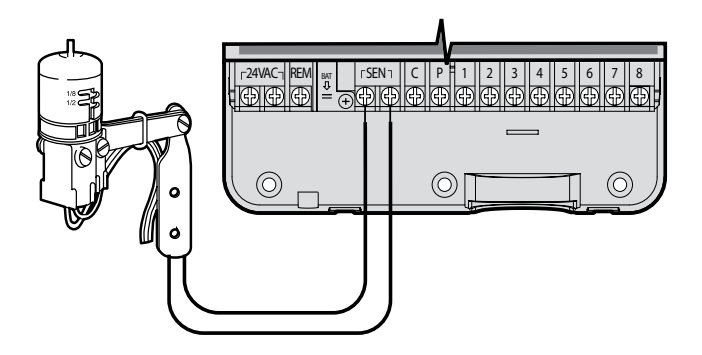

Hava sensörü otomatik sulamayı durdurduğunda ekranda **OFF** yazısı ve (**今**) şemsiye simgesi belirecektir.

#### Hava Sensörünün Test Edilmesi

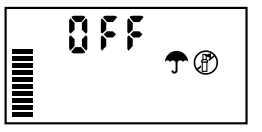

X-Core, sensör, sensör devresine kablolandığında yağmur sensörünün kolaylaştırılmış testinin yapılabilmesini sağlar. **OTO DÖNGÜ**'yü aktive ederek veya **Tek Tuşla OTO DÖNGÜ**'yü aktive ederek, yağmur sensörünün çalışmasını kontrol edebilirsiniz (sf:22 bakınız). Manüel sulama esnasında, Hunter sensörünün üzerindeki butona basıldığında sulama durdurulacaktır.

#### Hava Sensörünün Manüel Olarak Atlatılması

Eğer yağmur sensörü sulamayı kesiyorsa kontrol ünitesinin ön yüzünde bulunan by pass tuşu ile sensörü atlatabilirsiniz. Yağmur sensörünü sistemden ayırmak ve kontrol ünitesini çalıştırmak için tuşu **SENSÖR BYPASS** pozisyonuna kaydırın. **MANUEL TEK İSTASYON** fonksiyonunu kullanırsanız.

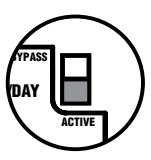

kontrol ünitesi, seçilen zaman dilimi için, sensör girişlerini otomatik olarak baypas edecektir. Tamamlandığında, kontrol ünitesi seçilen ayarlara geri dönecektir.

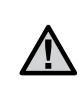

NOT: Sensör Bypass anahtarını etkinleştirmenin, Solar Sync sensöründen gelen mevsimsel ayar güncellemelerine etkisi olmaz. Sensörün yanlızca Rain Clik ve Freeze – Clik fonksiyonlarını baypas edecektir. X-Core Solar Sync ve kablosuz Solar Sync sistemleri ile uyumludur. Solar Sync, Mevsimsel Ayarlama özelliğini kullanarak X-Core kontrol ünitesinde sulama programını otomatik olarak ayarlayan (yerel iklim durumlarındaki değişime göre) sensör sistemidir. Solar Sync, güneş ışığı ve sıcaklık sensörlerini kullanarak evapotranspirasyonu (ET - buharlaşma) veya bitki ve çimin su ihtiyaç oranını belirler ve ayrıca Hunter Yağmur Sensörü ve Don Sensörü teknolojisi ile yağmur ve/veya don durumlarında sulamayı kesen sistemdir.

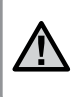

NOT: Solar Sync, sensörden bir tam gün (24 saatlik period) boyunca ölçümlerinin alınıncaya kadar mevsimsel ayarını fabrika ayarı olan 100% oranında uygular.

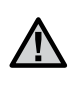

NOT: Sensör Bypass tuşunun, Solar Sync sensöründen gelen mevsimsel ayar güncelleştirmeleri üzerinde hiçbir etkisi yoktur. Ancak Yağmur Sensörü ve Don Sensörü özelliklerini kapatır. (bypass eder)

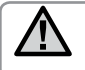

NOTE: X-Core Kontrol Ünitesini kullanırken kurulum için Solar Sync modülü gerekmemektedir.

#### Solar Sync Sensörünün Montajı

Solar Sync Sensörü'nden gelen yeşil ve siyah kablolar 11. sayfadaki resimde gösterildiği gibi X-Core'daki "SEN" terminaline bağlanır. Hangi kablonun hangi vidaya bağlandığının önemi

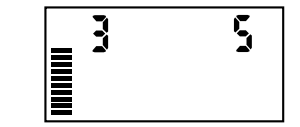

yoktur. Kadranı Solar Sync Ayarları pozisyonuna çevirin. Ekranda kısa çizgiler ve solda fabrika ayarı olan üçüncü bölge (3) ile sağda fabrika ayarı olan su düzeyi beş (5) belirecektir. Eğer gerekiyorsa bölge ayarını ünitedeki ▲ ve ▼ tuşları ile (sayfa 13'de Solar Sync Bölge ayarlarında açıklandığı gibi) değiştirin. ▶ tuşunu sağ tarafa geçip gerekiyorsa su düzeyi ayarını (sayfa 14'de Solar Sync Su Düzeyi ayarında gösterildiği gibi) yapmak için kullanın.

#### Kablosuz Solar Sync Sensörünün Montajı

Kablosuz Solar Sync Sensör alıcısından gelen yeşil ve siyah kablolar X-Core'daki "SEN" terminaline bağlanır. Hangi kablonun hangi vidaya bağlandığının önemi yoktur. Kadranı Solar Sync Ayarları pozisyonuna

çevirin. Ekranda kısa çizgiler ve solda fabrika ayarı olan üçüncü bölge (3) ile sağda fabrika ayarı olan su düzeyi beş (5) belirecektir. Eğer gerekiyorsa bölge ayarını ünitedeki ▲ ve ▼

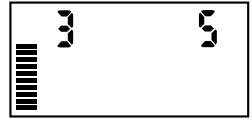

tuşları ile (sayfa 13'de Solar Sync Bölge

ayarlarında Açıklandığı gibi) değiştirin. ▶ tuşunu Sağ tarafa geçip gerekiyorsa su düzeyi Ayarını (sayfa 14'de Solar Sync Su Düzeyi Ayarında gösterildiği gibi) yapmak için kullanın.

#### Solar Sync Sensör Ayarları

Solar Sync sensörü X-Core kontrol ünitesine bağlıyken kadran Solar Sync Ayarları pozisyonuna getirildiğinde ekranda iki rakam belirir. Ekranın solundaki rakam Bölge ayarını ve ekranın sağındaki rakam Su Düzeyi ayarını (diğer sayfada gösterildiği gibi) belirtir.

## HUNTER SOLAR SYNC ET SENSÖRÜNÜN BAĞLANMASI

## Bölge 🔇

Doğru Solar Sync ölçümleri için kontrol ünitesi, bölgenizdeki ortalama pik sezon (evapotranspirasyon) ET değerlerine göre programlanması gerekir. Bölgenizi saptamak için aşağıdaki tabloyu kullanabilirsiniz.

Tablo, yaşadığınız bölgenin tipini belirlemenizi sağlar. Her birinin özellikleri, tipik ET ve sıcaklık karakteristikleri yazan dört temel ET bölgesi mevcuttur. Eğer mümkünse bölge ortalama Temmuz ayındaki ET değeri veya yaz ET pikine bakılarak seçilmesi tavsiye edilir. Aşağıdaki tabloyu bölgenizi belirlemek için kullanabilirsiniz. **A**, **B** veya **C** metodlarını kullanarak hangi bölgenin bulunduğunuz yere en uygun olduğunu tespit edebilirsiniz:

- A: Bölgenizdeki ET değerinden Temmuz ayı ortalaması veya yaz ayındaki en yüksek ET değerini kullanabilirsiniz. Bölgenizi belirlemedeki önerilen yöntem budur.
- B: Bölgenizdeki sıcaklık değerinden Temmuz ayı ortalaması veya en kuru aydaki en yüksek sıcaklığı (Temmuz ayı en yüksek sıcaklığı olmamalıdır) kullanabilirsiniz.

C: Bölgenize uygun tanımlamayı kullanabilirsiniz.

| BÖLGE TİPİNİZİ BELİRLEMEK İÇİN SATIRLARDA BULUNAN ÖZELLİKLERDEN BİRİNİN KARŞILAMASI GEREKMEKTEDİR. |                                                          |                                                      |                                              |
|----------------------------------------------------------------------------------------------------|----------------------------------------------------------|------------------------------------------------------|----------------------------------------------|
|                                                                                                    | A                                                        | В                                                    | с                                            |
| <b>1</b> Bölge                                                                                     | Temmuz ayı ET ortalaması<br>< 4,13 mm / gün              | Temmuz ayı sıcaklık ortalaması<br><b>18°C - 24°</b>  | Sahil Bölgeleri                              |
| <b>2</b> <sup>Bölge</sup>                                                                          | Temmuz ayı ET ortalaması<br><b>4,6 mm - 5,8 mm / gün</b> | Temmuz ayı sıcaklık ortalaması<br><b>24°C - 29°C</b> | Dağlık Bölgeler                              |
| <b>3</b> Bölge                                                                                     | Temmuz ayı ET ortalaması<br><b>6,1 mm - 7,4 mm / gün</b> | Temmuz ayı sıcaklık ortalaması<br><b>29°C - 35°C</b> | Karasal bölgeler ve yüksekte<br>kalan çöller |
| <b>4</b> Bölge                                                                                     | Temmuz ayı ET ortalaması<br><b>&gt; 7,6 mm / gün</b>     | Temmuz ayı sıcaklık ortalaması<br><b>35°C - 41°C</b> | Çöller                                       |

#### Su Düzeyi Ayarı 🛟

Su Düzeyi Ayarı, 1 ile 10 arasındaki ölçekte Solar Sync Sensörü'nden alınan Mevsimsel Ayarlama değerinin kolaylıkla belirlenmesini sağlar. Solar Sync ET Sensörü'nün montajını takiben Su Düzeyi ayarının varsayılan değer olan 5'te kalması önerilir. Ne var ki montaj sonrası, mevsimsel ayarın beklenenden düşük ya da yüksek olduğunu fark ederseniz su düzey ayar değeri Mevsimsel Ayarlama çıktı değerini ayarlayabilmek için değiştirilebilir. Su Düzeyi Ayarı ölçeği ile mevsimsel ayarın hassas olarak nasıl ayarlayacağınızı Sayfa 15'de bulunan Kalibrasyon / Ayar açıklamasından yararlanarak öğrenebilirsiniz.

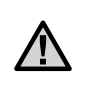

NOT: Eğer bir bölge, sistemin diğer bölgelerine kıyasla "daha ıslak" veya "daha kuru" ise kontrol ünitesindeki çalışma süresini azaltabilir veya arttırabilirsiniz.

#### Solar Sync Sensörünün Çıkarılması

Eğer bir Solar Sync sensörü X-Core kontrol ünitesine bağlanmışsa kontrol ünitesinin uyguladığı mevsimsel ayar değeri Solar Sync sensöründen alınan hava bilgileri ile ayarlanır. Eğer Solar Sync sensörün X-Core kontrol ünitesi ile kullanılmamasına karar verildiyse mutlaka sistemden kaldırılmalıdır. **Eğer Solar Sync sensörü sistemden kaldırılmazsa kontrol ünitesi mevsimsel ayarın elle girilmesine izin vermeyecektir**. Örneğin, eğer Solar Sync sensör söküldüğünde kontrol ünitesindeki mevsimsel ayar %50 değerine kalmış ise Solar Sync sensörü sistemden silinmedikçe %50 değerini korumaya devam edecektir.

Solar Sync sensörü kaldırmak için yeşil ve siyah kablolar kontrol ünitesinin terminalinden sökülmeli ve kadran "Solar Sync Ayarları" konumuna alınmalıdır. Ekranda kontrol ünitesinin, mevsimsel ayarları yapmak için Solar Sync sensörden veri alamadığına dair kısa çizgiler görülür. Bundan sonra kadran "Mevsimsel Ayarlama" çizgisine alınarak ve 🖬

tuşları kullanılarak mevsimsel ayar değeri arzu edilen seviyeye getirilebilir.

#### Kalibrasyon / Ayarlar

Solar Sync bağlandıktan ve ayarlandıktan sonra, sistemin birkaç gün boyunca kendiliğinden çalışarak veri toplamasına olanak verilmesi önerilir. Çünkü sahadaki koşulların farklılıklar (sensör konumu, sensöre düşen direk gün ışığı miktarı, çevredeki cisimlerden yansıyan ısı vb.) nedeniyle, **arzu edilen performansa ulaşabilmek için başlangıç ayarlamalarında düzeltmeler yapılması gerekebilir**. Solar Sync'in kalibrasyonu Bölgesel ve/veya Su Düzeyi Ayarı ile kolaylıkla yapılabilir. Bu işlemler aşağıda açıklanmıştır:

- 1. Solar Sync sensörü bağlayın
- 2. Bölgeyi belirleyin ve sistemin en az 3 gün boyunca ilk ayarları yapması için çalışmasını sağlayın (sayfa 13'de bulunan yönergeler Bölge'yi doğru şekilde nasıl tayin edeceğinizi anlatmaktadır).
- 3. Kontrol ünitesindeki Mevsimsel Ayarlamayı gözleyin. Eğer Mevsimsel Ayarlama, yılın o zamanı için beklenenden düşük ya da yüksek kalıyorsa Solar Sync ayarlarını düzeltmek gerebilir.
  - a. Mevsimsel Ayarlama çok düşük: Kadranı Solar Sync Ayarları pozisyonuna getirin. Su Düzeyi ölçeğindeki değeri arttırın (10 en yüksek). Ayar değiştirildikten sonra kontrol ünitesi Mevsimsel Ayarlama yüzdesini yeni değere göre yenileyecektir. Su Düzeyi değerini istenilen Mevsimsel Ayarlama yüzdesi görülünceye kadar arttırın. Eğer Su Düzeyini maksimum seviye olan 10 değerine getirdiğiniz halde halen mevsimsel ayarlamayı arttırmanız gerekiyorsa Bölgesel ayarı bir dilim aşağı indirmeniz gerekmektedir (örneğin 4. Bölge'den 3. Bölge'ye).
  - b. Mevsimsel Ayarlama çok yüksek: Kadranı Solar Sync Ayarları pozisyonuna getirin. Su Düzeyi ölçeğindeki değeri azaltın (varsayılan değer 5). Ayar değiştirildikten sonra kontrol ünitesi Mevsimsel Ayarlama yüzdesini yeni değere göre yenileyecektir. Su Düzeyi değerini istenilen Mevsimsel Ayarlama yüzdesi görülünceye kadar azaltın. Eğer Su Düzeyini minimum seviye olan 1 değerine getirdiğiniz halde halen mevsimsel ayarlamayı azaltmanız gerekiyorsa Bölgesel ayarı bir dilim yukarı çıkarmanız gerekmektedir (örneğin 2. Bölge'den 3. Bölge'ye).

**İstasyon Çalışma Süresi:** Solar Sync'in genel bir mevsimsel ayarlama yaptığını anlamanız oldukça önemlidir. Bu da tüm istasyonların çalışma süresinin mevsimsel ayar yüzdesine göre modifiye edilmesi demektir. Kontrol ünitesi programlanırken çalışma süreleri, en yüksek sezondaki sulama takvimine uygun şekilde yapılmalıdır. Eğer Solar Sync ayarları mevcut sezon değeri göz önüne alınarak yapıldığında belirli bir istasyondaki çalışma süresi çok uzun ya da kısa oluyorsa istasyonun çalışma süresini tekrar programlamak gerekmektedir.

#### X-CORE® için Solar Sync Gecikmesi

Gecikme özelliğine sadece Solar Sync'in kurulumundan sonra erişim sağlanır. Solar Sync Gecikme özelliği kullanıcıya Solar Sync'ten yapılan mevsimsel ayar değişikliklerini 99 güne kadar geciktirmeye imkan sağlar.

Solar Sync aktif olduğunda, Solar Sync bilgi toplamaya ve saklamaya devam edecektir.

#### İşlem:

Solar Sync Gecikme ayarlarına ulaşmak için:

- Kadranı Başlat konumuna getirin; 
   <sup>➡</sup> tuşunu basılı tutun, kadranı Solar Sync konumuna gelene kadar çevirin ve sonra 
   <sup>➡</sup> tuşunu bırakın. Belirecek ekran şöyle olacaktır: d:XX (d günleri ve XX gecikme olacak gün sayısını belirtmektedir)
- 2. Gecikmenin devam etmesini istediğiniz gün sayısını 🖬 veya 🗖 tuşlarına basarak arttırıp azaltabilirsiniz. Arzulanan gün sayısına varıldığında, gecikmeyi aktive etmek için kadranı tekar Başlat konumuna geri getirin.

Mevcut Gecikme gün ayarlarını değiştirmek için:

- 1. 🖬 tuşuna basarak ve kadranı Solar Sync Ayarları konumuna getirerek Solar Sync Gecikme menüsünü açınız ve 🕶 tuşuna basmayı bırakınız
- 2. Arzulanan gecikme gün sayısı belirene kadar, gün sayısını + veya tuşlarını kullanarak değiştirin.
- 3. Yaptığınız değişikliklerin aktif hale gelmesi için kadranı Başlat konumuna geri getirin.

Solar Sync Gecikmesi aktif olduğunda, Solar Sync hava durumu bilgisi toplamaya ve Mevsimsel Ayarlama Değerini hesaplamaya devam edecektir. Güncellenen mevsimsel ayar, Solar Sync Gecikme günleri 00'a ulaştığında uygulanacaktır.

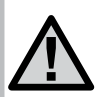

NOT: Kalan gün sayısı Başlat ekranında belirmeyecektir. Gecikme özelliğinin aktif olduğunu kontrol etmek için Solar Sync Gecikme menüsünü açınız ve beliren günü kontrol ediniz. 1 veya daha fazla gün beliriyorsa, o zaman Solar Sync Gecikmesi aktif demektir, eğer 00 beliriyorsa, o zaman Solar Sync aktif değildir.

## HUNTER UZAKTAN KUMANDANIN BAĞLANMASI

#### Hunter Uzaktan Kumanda (dâhil değildir) Montajı

X-Core kontrol ünitesi Hunter Uzaktan Kumandalar (dâhil değildir) ile uyumludur. SmartPort® bağlantısı (tüm Hunter uzaktan kumandalarda bulunur) hızlı ve kolay bir şekilde Hunter kontrol ünitelerinin kullanılmasını sağlar. Hunter uzaktan kumandaları, kontrol ünitesine gidip gelmeden sistemi yönetmenize olanak tanır.

#### SmartPort Bağlantısının Eklenmesi

- X-Core'un kablolama bölümünün yaklaşık 12 inç altına ½" ölçüsünde dişi dişli "Tee" koyun. (ürüne dahil değildir).
- Şekilde gösterildiği gibi kırmızı, beyaz ve mavi kabloları Tee parçanın altından besleyerek kontrol ünitesinin kablolama bölümüne geçiriniz.
- 3. SmartPort pasosunu şekildeki gibi Tee parça içine sabitleyiniz.

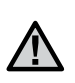

NOT: P/N 258200 nolu parça SmartPort konektörünün bağlanması için bir alternatif olarak sunulmaktadır.

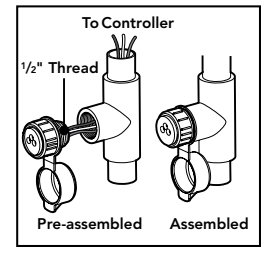

- 4. Kırmızı, beyaz ve mavi SmartPort kablolarını kontrol ünitesindeki terminallere aşağıda gösterildiği gibi bağlayınız:
  - Kırmızı kablo "24VAC" terminalinin soluna
  - Beyaz kablo "24VAC" terminalinin sağına
  - Mavi kablo "REM" terminaline

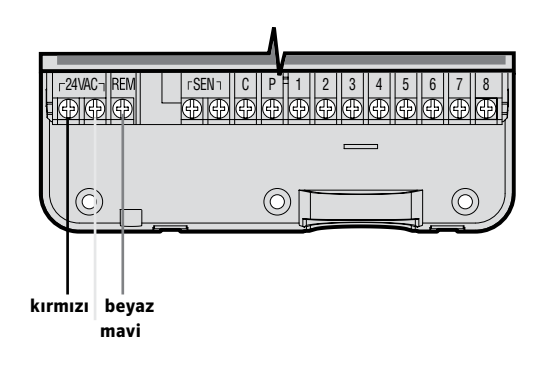

# GÜÇ ARIZALARI

Güç arızaları ihtimali nedeniyle kontrol ünitesi silinmeyen hafızaya sahiptir. Programlanmış bilgiler elektrik kesintisiyle hiçbir zaman kaybolmaz. Lityum pil AC güç olmasa bile zamanı doğru bir şekilde tutar. Normal sulama AC gücün gelmesiyle devam eder.

# KONTROL ÜNİTESİNİN PROGRAMLANMASI

X-Core ekranı rölanti modunda saati ve günü gösterir. Kadran döndürüldüğünde ekrandaki görüntü, o anki ayarın yapılacağı bilgileri gösterecek şekilde değişir. Programlama yapılırken ekrandaki yanıp sönen kısım ➡ veya ➡ tuşlarına basarak değiştirilebilir. Yanıp sönmeyen herhangi bir değeri değiştirmek için ilgili bölgeye gelene kadar ◀ veya ➡ tuşlarına basın.

Her biri dört başlangıç zamanına sahip olan A, B ve C programları, farklı sulama takvimi uygulamasına izin verir.

#### Tarih ve Saatin Ayarlanması 🕓

- 1. Kadranı GÜNCEL TARİH/ZAMAN pozisyonuna getirin.
- Ay ve gün ekranda görünecektir. Ay yanıp sönerken ekranda takvim simgesi gözükür. ➡ veya ➡ kullanarak ayı değiştirilebilir.
   tuşuna basarak gün ayarlanmasına ilerleyin.
- 4. Gün yanıp sönmekte ve ekranda takvim simgesi gözükmektedir.
  ▲ veya ▲ tuşlarına basarak gün değiştirilebilir.
  ▶ tuşuna basarak zaman seçimine geçin.

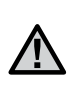

NOT: En temel programlama kuralı hangi sembol ya da karakter yanıp sönüyorsa onun programlandığıdır. Örneğin, zaman ayarı yapılırken saat yanıp sönüyorsa saat değiştirilir ya da programlanabilir. Bu kılavuzda yanıp sönen karakterler her zaman GRİ resmedilmiştir.

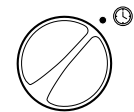

GÜNCEL SAAT/TARIH - GÜNCEL SAAT/TARIH

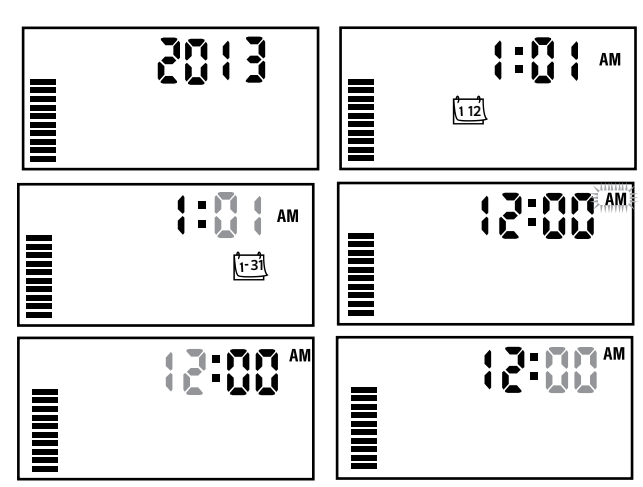

## Program Başlangıç Zaman(lar)ını Ayarlama 👸

- 1. Kadranı **BAŞLANGIÇ ZAMANLARI** pozisyonuna getirin.
- Varsayılan olarak A programı gelir. Eğer gerekliyse tuşuna basarak B veya C programı seçilebilir.

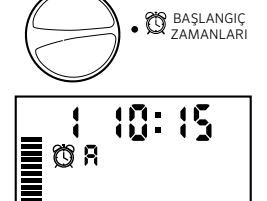

- veya = tuşlarını kullanarak başlangıç zamanını (15 dakika artımlarla) değiştirin.
- tuşuna basarak ilave bir başlangıç zamanı girebilir ya da tuşuna basarak diğer programa geçebilirsiniz.

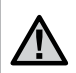

NOT: Tek bir başlangıç zamanı o programdaki tüm istasyonları sırasıyla aktive edecektir. Bu sayede her istasyon için yeniden başlangıç zamanı girmeye gerek kalmamaktadır. Bir program içindeki çok sayıda başlangıç zamanları; farklı sabah, öğle veya akşam döngüleri oluşturur. Başlangıç zamanları herhangi bir sırayla girilebilir. X-Core otomatik olarak sıralayacaktır.

## Program Başlangıç Zaman(lar)ını Silme

Kadran **BAŞLANGIÇ ZAMANLARI** pozisyonundayken saati 🖬 veya 🖬 tuşlarıyla 12:00 AM (gece yarısı) getirin. 🖬 tuşuna bir kez daha basarak kapatabilirsiniz. İkinci başlangıcı önlemek için sağ taraftaki oka basınız.

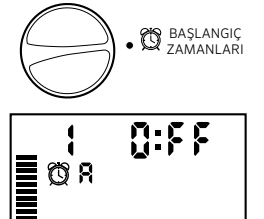

## İstasyon Çalışma Süresi Girme 🛣

- 1. Kadranı **ÇALIŞMA SÜRELERİ** pozisyonuna getirin.
- Ekranda en son seçili program (A, B, veya C), seçili istasyon numarası gösterilir ve istasyon numarası yanıp söner. Diğer bir programa geçmek için program @ tuşuna basabilirsiniz.
- veya tuşlarına basarak istasyon çalışma süresini değiştirebilirsiniz. İstasyon çalışma süresi 0 ile 4 saat arasında ayarlanabilir.
- 4. Diğer istasyona geçmek için tuşuna basabilirsiniz.

## Sulama Günlerini Seçme 🗓

- 1. Kadranı **SULAMA GÜNLERİ** pozisyonuna getirin.
- Ekranda en son seçili program (A, B veya C) gösterilir. 

   tuşuna basarak diğer bir programa geçebilirsiniz.

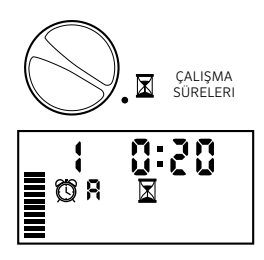

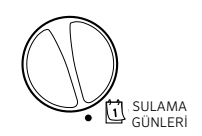

#### Sulamanın Yapılacağı Haftanın Belli Günlerini Seçme

 Seçili günde (her zaman PZT ile başlar) tuşuna basıldığında haftanın o gününe ait sulama aktive edilir. I tuşuna basıldığında ise o güne ait sulama iptal edilir. Herhangi bir tuşa basıldığında otomatik olarak bir sonraki güne geçilir.

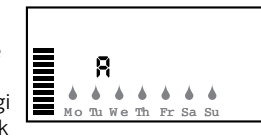

2. Tüm istenen günleri seçinceye kadar 1. adımı tekrarlayın. Seçili günlerde sulama yapılacaksa sistemin Açık olduğunu işaret eden damla simgesi gözükür. Son görülen damla işareti ise bu hafta için programın son sulama günün gösterir.

#### Sulamada Tek veya Çift Günleri Seçme

Bu özellik haftanın belli günleri yerine ayın günlerinin (tek günler: 1, 3, 5 vb; çift günler: 2, 4, 6 vb.) sulama için seçilmesine olanak tanır.

 Gösterge PAZ'nun üzerine gelene kadar, ▶ sağ oka basınız.

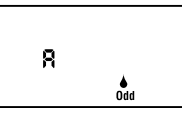

 Sağ oka bir kez daha bastığınızda, yağmur damlası ikonu ile birlikte ODD (tek günler) seçimi görünür. Tek günleri seçmek istiyorsanız kadranı Başlat konumuna geri getirin.

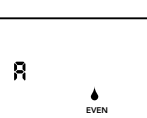

> NOT: Her ayın 31. günü ve Şubat ayının 29'u eğer tek günlerde sulama seçildiyse sulama yapılmayacak günler olarak tasarlanmıştır.

## Aralıklı Sulama Seçimi ⊡

Bu seçenek ile 1 ile 31 gün arasında aralıklı sulama günü seçebilirsiniz.

 ÇİFT seçiliyken ► tuşuna beraber basarak [1-31] simgesini aktive edin. Aralıklı sulama takvimi ekranda belirir. Sulama günleri arasındaki gün sayısını gösteren 1 yanıp sönecektir.

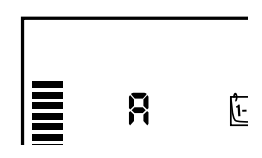

 veya = tuşlarına basarak sulama günleri aralığını (1 ile 31 gün arasında) belirleyin. Bu aralık olarak adlandırılır.

Kontrol ünitesi ilk sulama başlangıcında seçili sulama programını uygulayacak ve daha sonra programlanan sulama aralığını uygulayacaktır.

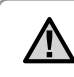

Not: Interval (aralıklı günler) modundan çıkmak için (gerekmiyorsa) Haftanın Günleri tekrar ekranda görüntülenene kadar sol ok düğmesine basın.

## Belirli Gün(ler)de Sulamayı Kapatma

X-Core sulamanın kapatılacağı günleri belirlemenize olanak tanır. Bu özellik sulamanın belirlenen gün(ler)de yapılması istenmiyorsa kullanılır. Örneğin, çimleriniz Cumartesi günleri düzenli olarak biçiliyorsa Cumartesi gününü **Sulamasız Gün** olarak tayin ederek, ıslak çimleri biçmeye çalışmak zorunda kalmazsınız.

- 1. Kadranı SULAMA GÜNLERİ pozisyonuna getirin.
- 2. Sayfa 19'da açıklandığı gibi bir sulama aralığı girin.
- tuşuna basarak ekranın alt kısmında bulunan Sulamanın Kapatılacağı Günler bölümüne gelin. Şu an PZT yanıp sönecektir.
- ↓ tuşuna basarak, sulamanın yapılmasını istemediğiniz günü aktif hale getirin.

# KONTROL ÜNİTESİNİN PROGRAMLANMASI

- 6. İstediğiniz gün(ler)i belirleyinceye kadar 4. ve 5. adımları tekrarlarlayın.

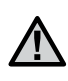

NOT: Tek ve Çift günlerde sulamayı kapatmayı programlama imkanı aralıklı sulma takviminde opsiyon olarak vardır.

## Otomatik Sulama 🖁

X-Core'u programladıktan sonra kadranı **BAŞLAT** pozisyonuna getirmek tüm seçili sulama programlarının ve başlangıç zamanlarının çalışmasını sağlar. SISTEM KAPALI

## Sistemin 🕐 Kapatılması

Sulama yapan vanalar kadran **SiSTEM KAPALI** konumuna getirildikten 2 saniye sonra kapanır.

Tüm aktif programlar devam ettirilmez ve sulama durdurulur. Kontrol ünitesinin tekrar normal otomatik fonksiyonlarına geri döndürmek için kadranı **BAŞLAT** pozisyonuna geri getirin.

05F

⊡®

#### Programlanabilir Yağmur Durdurması sistem kapalı

Bu özellik kullanıcıya tüm programları 1 ile 7 gün arasında durdurma seçeneği sağlar. Yağmur durdurması periyodunun bitiminde kontrol ünitesi normal otomatik çalışmasına devam eder.

- 1. Kadranı **SİSTEM KAPALI** pozisyonuna getirin. **OFF** yazısının belirmesini bekleyin.
- tuşuna istenilen gün sayısına (en fazla 7 gün) ulaşıncaya kadar basın.

 Kadranı tekrar BAŞLAT pozisyonuna gerigetirindiğinizde ekranda OFF, bir sayı, (P) ve isi simgeleri belirecektir.

Her gece yarısında kapalı gün sayısı azalacaktır. Sıfır belirdiğinde ekranda o günün normal zamanı ve normal sulaması bir sonraki programlanan takvime gününe göre aktive olacaktır.

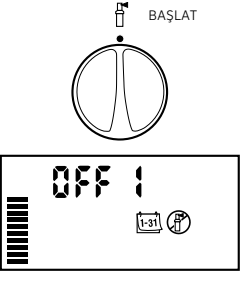

#### Mevsimsel Ayarlama %

Mevsimsel Ayarlama, kontrol ünitesinin tamamının yeniden programlanmadan, temel çalışma sürelerinin değiştirilmesini sağlar. Mevsimsel Ayarlama özelliğinin kullanılması için:

- 1. Kadranı **MEVSİMSEL AYARLAMA** pozisyonuna getirin.
- Ekranda sürekli görülen çizgilerin yanı sıra % işaretinin yanında yanıp sönen değer olarak bir rakam belirecek. ■ veya ■ tuşlarına basarak mevsimsel ayarlama yüzdesini değiştirebilirsiniz. Ekrandaki her çizgi %10 değerini temsil eder. Bu özellik sayesinde orijinal programı %10 - %150 değerleri arasında değiştirebilirsiniz.

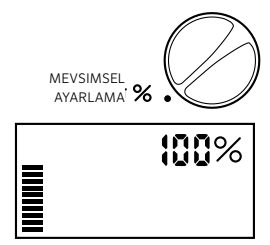

Uyarlanmış çalışma zamanlarını görmek için kadranı **ÇALIŞMA SÜRELERİ** pozisyonuna çevirin, ekranda beliren çalışma zamanı yapılan mevsimsel ayara göre yenilenecektir.

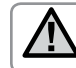

BAŞLAT

NOT: Kontrol ünitesinin ayarları başlangıçta %100 değerine göre ayarlanmalıdır.

Hunter "Clik" hava sensörü kullanılıyorken Mevsimsel Ayarlama değeri aşağıda açıklandığı şekilde yapılabilir.

Solar Sync ET Sensörü kullanılıyorken Mevsimsel Ayarlama değeri otomatik olarak Solar Sync sensöründen alınan verilere göre günlük olarak yenilenir. Solar Sync ET sensörü hava durumu koşullarını ölçer, en uygun Mevsimsel Ayarlamayı belirler ve kontrol ünitesini günlük olarak güncelleştirir. Bu değer manuel olarak veya veya tuşları ile istenilen mevsimsel ayar değerini eskisini geçerli kılmayacak şekilde değiştirilmesine izin verir. **Ne var ki, manuel olarak değiştirilen Mevsimsel Ayarlama değeri Solar Sync sensöründen** geceyarısı gelecek yeni değer ile değiştirileceğini unutmamak gerekmektedir.

Manuel moda geri dönmek için Solar Sync sensörü mutlaka sistemden sökülmelidir. Sayfa 14'te yer alan bilgiler Solar Sync sensörünün nasıl söküleceğini anlatmaktadır.

## Tek İstasyonu Manuel Çalıştıma 🖑

- 1. Kadranı **MANUEL TEK İSTASYON** konumuna çevirin.
- İstasyon çalışma zamanı ekranda yanıp sönmektedir. ▶ tuşunu kullanarak istenilen istasyonu seçin.
   veva ■ tuşlarını kullanarak

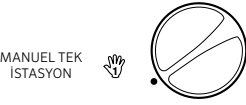

istasyonun sulama yapmasını istediğiniz süreyi girebilirsiniz.

 Kadranı, istasyonu (sadece ayarlanan istasyon çalışacak, daha sonra kontrol ünitesi daha önceden ayarlanan programlarda bir değişiklik olmadan otomatik sulama moduna dönecek) çalıştırmak için tekrar saat yönünde BAŞLAT pozisyonuna getirin. Ayrıca **Tek Tuşla Manuel Başlatma ve İlerleme** konusunu da inceleyin.

#### Tek Tuşla Manuel Başlatma ve İlerleme

Kadranın konumunu hiçbir şekilde değiştirmeden tüm istasyonları aktive edebilirsiniz.

- 1. ki saniye boyunca basılı tutun.
- 2. Diğer programlara geçmek için 🚳 tuşuna basın.
- 4. ▶ tuşuna basarak başlamasını istediğiniz istasyonu belirleyiniz.
   2 saniyelik beklemeden sonra program çalışmaya başlayacaktır. Manuel çalışma sırasında herhangi bir anda ◀ veya ▶ tuşlarıyla istasyonlar arasında manual değişim yapabilirsiniz.

#### Programlanabilir Sensör Atlatma

X-Core, kullanıcıya sensörlerin sadece istenilen istasyonlardaki sulamayı kesmesi için imkan verir. Örneğin teras bahçelerindeki cumba ve çatılarında bulunan boşluklar yağmur suyunu alamayabilirler ve yağmurlu havalarda bile sulamaya ihtiyaç duyulabilir. Sensör atlatmayı programlamak için:

- 1. Kadranı **BAŞLAT** pozisyonuna getirin.
- 2. Kadranı **BAŞLANGIÇ ZAMANLARI** pozisyonuna getirirken

🗖 tuşuna basılı tutun.

- 3. Basılı tuşunu bırakın, bu esnada ekranda istasyon numarası, ON yazısı ve şemsiye ikonu görülecektir.
- 4. Eve Tuşlarını kullanarak gösterilen istasyon için sensörü etkin yada pasif.

ON = Sensör aktif (sulamayı keser)

- OFF = Sensör pasif (sulama yapılır)
- 4 veya b tuşlarını kullanarak sensör atlamayı programlayacağınız diğer istasyonlara geçebilirsiniz.

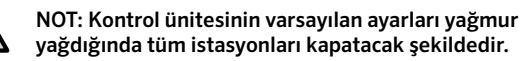

X-Core sensörden sulamayı kesmesi için bir işaret aldığında, ekranda sensörü atlatacak şekilde programlanmış istasyonların numarası görülür. Sensörü atlatıp çalışan istasyon aktifse ekranda  $\P$  ve  $\P$  simgeleri beraber yanıp söner.

#### Tüm İstasyonları Test Etme

X-Core kullanıcıların bir nevi test programı çalıştımalarına olanak tanır. Bu özellik her istasyon için küçükten büyüğe numara sırasınada çalışır.

- Kadran BAŞLAT konumunda olduğunda, tuşuna basın ve basılı tutun. İstasyon sayısı belirecek ve iki saniye için süre yanıp sönecektir.
- Image: Provide the second second seco
- 3. 2 saniyelik bir aradan sonra test programı başlayacak.

#### Hunter Quick Check™ Kolay Kontrol Özelliği

Bu özellik kontrol ünitesindeki kabloloma hatalarını bulmanıza olanak tanır. Sahada tüm kablolamayı tek tek kontrol etmek yerine, Hunter Quick Check devre kontrolünü kullanabilirsiniz. Quick Check test prosedürüne başlamak için:

- 1. ◀, ▶, ч ⊐, ve ⊐ tuşlarına beraberce basın. Ekranda tüm bilgiler gözükecektir.
- Dutonuna basarak Quick Check prosedürünü başlatın. Birkaç saniye sonra devreleme hatalarına karşı tüm istasyonlar taranır. Kabloda her türlü kısa devre farkedildiğinde ekranda ERR sembolü ve istasyon numarası belirir. Hızlı kontrolün tamamlanmasından sonra kontrol ünitesi otomatik sulma moduna döner.

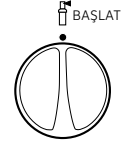

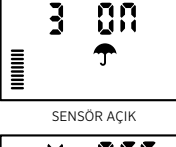

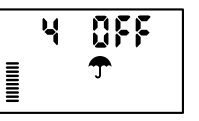

SENSÖR KAPALI

#### Easy Retrieve™ Kolay Erişilebilen Hafıza

X-Core istenilen sulama programını hafızasında tutarak daha sonra geri çağırılmasına olanak tanır. Bu özellik kontrol ünitesinin orijinal ve istenilen ayarlara resetlenmesi/yeniden kurulması için hızlı bir yöntemdir.

#### Programı hafızaya kaydetmek için

- 2. Tüm tuşları bırakın.

#### Daha önceden kaydedilmiş programı hafızadan çağırmak için.

- Kadranı BAŞLAT pozisyonuna getirin e ve @ tuşunu 5 saniye boyunca basılı tutun. Ekran mevcut programın kalıcı hafizaya kaydediliyor olduğunu işaret eden sağdan sola hareket eden 3 kesik çizgi gösterecektir.
- 2. Tüm tuşları bırakın.

#### Programlanabilir İstasyonlar Arası Gecikme

Bu özellik bir istasyon kapanıp diğer istasyon açılmadan önce belli bir süre bekleme süresi girilmesine izin verir.

- 1. Kadranı **BAŞLAT** pozisyonuna getirin.
- 2. Kadranı ÇALIŞMA SÜRELERİ pozisyonuna getirirken 🗖 tuşunu basılı tutun.

- 3. 🗖 tuşunu bırakın. Bu esnada ekranda istasyonlar arasındaki gecikme süresi yanıp söner bir şekilde saniye olarak belirecektir.
- 4. 0 saniyeden 4 saate kadar gecikme süresini arttırıp azaltmak için
   ➡ veya ➡ tuşlarına basın .
- 5. Kadranı **BAŞLAT** pozisyonuna geri getirin.

#### Hafızanın Temizlenmesi / Kontrol Ünitesinin Resetlenmesi

Kontrol ünitesini yanlış programladığınızı düşünüyorsanız, kontrol ünitesine girilmiş tüm program ve bilgilerin silinerek hafızanın fabrika ayarlarına geri getiren işlemi kullanabilirsiniz.

- 1. 🐵 tuşunu basılı tutun.
- 2. Tuşunu basılı tutarken 3 saniye süresince RESET tuşuna basın ve sonrasında RESET tuşunu bırakp 🕲 tuşuna basmaya devam edin.
- tuşuna ekranda saat görününe dek basılı tutmaya devam edin. (bu yaklaşık 8 saniye sürecektir)

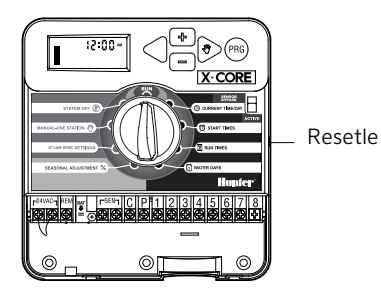

#### Clik Gecikme Özelliği

Bu özellik, bir Clik Sensör Olayı bittikten SONRA kullanıcının belirli bir süre için (1-7 gün arası) programlanmış sulamayı geciktirmesine olanak sağlar. Programlanmış Clik Sensör Gecikme süresinin sonunda, kontrol ünitesi normal otomatik sulamasına yeniden başlayacaktır.

1.Kadranı BAŞLAT konumuna getirin

- "
   <sup>••</sup> tuşuna basın ve 3 saniye için basılı tutun, sonra kadranı Kapalı konumuna getirin
- 3. "■" tuşunu bırakın. Ekran programlanabilir Clik Gecikmeyi gösterecektir.

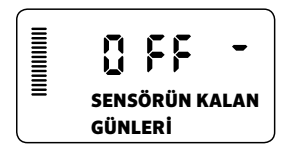

- Clik Gecikme süresini belirlemek için "
  <sup>™</sup> tuşuna basın. (1-7 gün arası)
- 5. Kadranı tekrar **BAŞLAT** konumuna getirin. Clik Gecikme kurulmuştur.

Clik Sensör Olayı bittikten sonra (yağmur sensörü ıslaktan kuruya geçer) Clik Gecikme özelliği aktif olacak ve ekran Clik Gecikme süresini belirtecektir. Geri gün sayımı, Clik Gecikme başladıktan 24 saat sonra gerçekleşecektir.

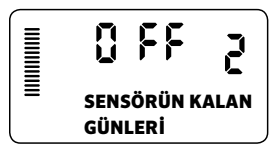

Aktif bir Clik Gecikme kadran **Kapalı** konumuna getirilerek, **OFF** yazısının yanıp sönmesinin durması beklenerek ve sonrasında kadran tekrar **BAŞLAT** konumuna getirilerek iptal edilebilir.

Sensörü baypas etmesi için ayarlanmış herhangi bir istasyon veya Aydınlatma Programları, Clik Gecikme esnasında çalışacaktır.

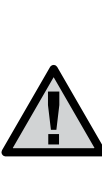

NOTE: Porgramlanabilir Clik Gecikmesi özelliğini Hunter Wind-Clik, Freeze-Clik, Soil-Clik, Solar Sync'in don komponenti ve Rain/Freeze Clik ile birlikte kullanırken dikkatli olun; çünkü Clik Gecikmesi bu cihazlarda Clik Olayından SONRA aktifleşecek ve cihazların çalışmasını durduracaktır.

# GİZLENMİŞ ÖZELLİKLER

#### Program Özelleştirme

X-Core, üç bağımsız program (A, B, C) ve her farklı bitki türünün ihtiyacına göre dört başlangıç zamanı ile fabrikada yapılandırılmıştır. X-Core, tek program ve tek başlangıç zamanı göstermek üzere özelleştirilebilir, böylece gerekli olmayan ilave programlar ve başlangıç zamanları gizlenerek programlama kolaylaştırılabilir.

- 1. Ekran RUN (Çalıştır) konumunda olmalıdır.
- 2. tuşuna basın ve basılı tutun. Kadranı WATER DAYS (Sulama Günleri)'e çevirin.
- 3. tuşunu bırakın.
- 4. Program modlarını değiştirmek için + ve tuşlarını kullanın.

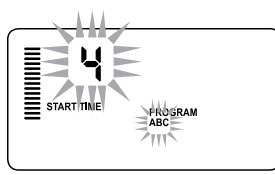

Normal Mod (3 program / 4 başlangıç zamanı)

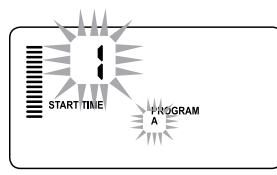

Limitli Mod (1 program / 1 çalışma zamanı)

#### Döngü ve İslatma

Döngü ve Islatma özelliği istasyon çalışma sürelerini daha kullanışlı, kısa sulama sürelerine böler. Bu özellik suyu eğimli ve killi topraklara uygularken suyu otomatik olarak daha yavaş vererek oluşabilecek göllenmeye engel olduğundan kullanışlı olur. Döngü zamanı olarak istasyonun sulama süresinin ayrılacağı süreleri ve Islatma için bir diğer döngünün başlamasından önce geçmesi gereken minimum süreyi belirlemelisiniz. Döngü için gerekli toplam süre, programlanan istasyon çalışma süresi döngü sayısına bölünerek elde edilir.

#### Döngü ve Islatma Menüsüne Erişim:

Döngü ve Islatma özelliğine kadran BAŞLAT konumundayken,

tuşuna 3 saniye boyunca basılı tutup kadranı Çalışma Süreleri konumuna çevirip basılı tutulan tuş bırakılarak ulaşılır.

#### Döngü Zamanının Ayarlanması:

Öncelikle 1. İstasyon gösterilir. Diğer istasyonlara ulaşmak için ◀ veya ▶ tuşlarını kullanın.

İstenen istasyon gösterildiğinde, 🖬 veya 🖬 tuşlarını kullanarak Döngü zamanını arttırabilir veya azaltabilirsiniz. Kullanıcı zamanı 1 dakika ile 4 saat arasında 1'er dakikalık arttırımlarla ya da Döngü belirlemek istemiyorsa **KAPALI** konumunda ayarlayabilir.

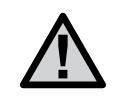

NOT: 1 saatten önce sadece dakikalar (örn. 36) gösterilir. 1 saat veya üzerinde ekran saat hanesini de gösterecek şekilde (örn 1:13 ve 4:00) değişecektir. Eğer istasyon Çalışma Süresi Döngü zamanından kısa ya da eşitse hiçbir Döngü uygulanmaz.

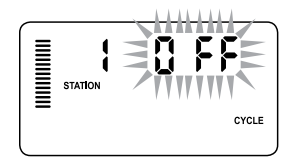

Giriş yapıldığında görünen Döngü ekranı örneği

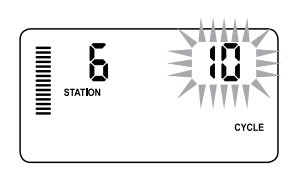

Sadece dakika içeren Döngü ekranı örneği

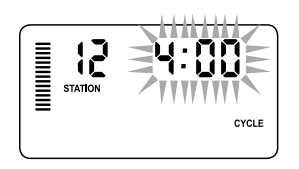

Saat içeren Döngü ekranı örneği

# GİZLENMİŞ ÖZELLİKLER (DEVAMI)

#### Islatma Menüsüne Erişim:

Her bir istasyon için İstenen Döngü zamanı programlandığında, Döngü zamanına 🕲 tuşuna basılarak ulaşılabilir.

İstasyon daha önceden Döngü menüsü altında gösterildiği şekilde aynı (örn. eğer Döngü menüsü altında 2. istasyon gösteriliyorsa <sup>®</sup> tuşuna basıldığında yine 2. istasyon gösterilir) kalır.

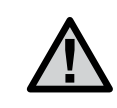

NOT: Programlanmış Döngü zamanı olmadan İslatma menüsüne ulaşılamaz.

#### Islatma Zamanını Ayarlama:

Diğer istasyonlara ulaşmak için ◀veya ▶ tuşlarını kullanın

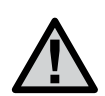

NOT: İstasyonları değiştirirken eğer Döngü zamanı girilmeyen bir istasyonla karşılaşılırsa ,ekran direkt olarak döngü zamanına geri döner. Döngü zamanı bulunan diğer bir istasyona geçin ve tuşuna basarak geri dönün. İstenen istasyon gösterildiğinde kullanıcı 🖬 veya 🖬 tuşlarını kullanarak İslatma zamanını arttırıp azaltabilir. Kullanıcı İslatma zamanını 1 dakika ile 4 saat arasında 1 dakikalık arttırımlarla ayarlayabilir.

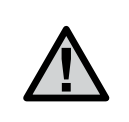

NOT: 1 saatten önce sadece dakikalar gösterilir (örn. 36). 1 saat ve sonrasında ekran saat hanesi de gösterilecek şekilde değişir (örn. 1:13 ve 4:00).

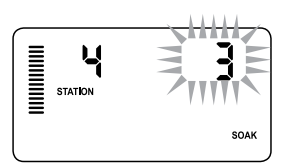

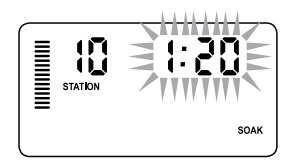

Sadece dakika içeren Islatma ekranına örnek Saat içeren Islatma ekranına örnek

#### Döngü ve Bekletme Durumları:

istasyonun 20 dakikalık bir sulamaya ihtiyacı var ancak 5 dakikadan sonra yüzey akışı meydana gelmektedir. 10 dakika sonra ise su absorbe edilmiş olacaktır. Çözüm

istasyon çalışma süresini 20 dakika olarak ayarlamak olacaktır, Döngü zamanına 5 dakika ve Islatma (bekleme) zamanına da 10 dakika vermektir.

İslatma zamanı minimum süredir. Kalan çalışma sürelerine bağlı olarak ıslatma zamanı daha uzun olabilir.

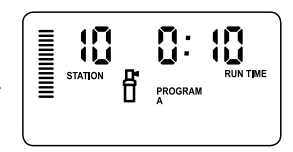

10. istasyon döngüsü çalışıyor

## ARIZA VE SORUN GİDERME REHBERİ

| Problem                                                            | Nedeni                                                                                                    | Çözüm                                                                                                    |
|--------------------------------------------------------------------|----------------------------------------------------------------------------------------------------|----------------------------------------------------------------------------------------------------|
| Kontrol ünitesi sürekli sulama yapıyor                             | Çok fazla başlangıç zamanı girilmiş                                                                                                    | Bir programı başlatmak için tek bir başlangıç zamanı<br>belirlemek yeterlidir.<br>(sayfa 18'deki Program Başlangıç Zamanlarının<br>Ayarlanması konusuna bakınız)                                                                                                    |
| Ekranda görüntü yok                                                | AC kablolamayı kontrol edin                                                                                                    | Hataları giderin                                                                                                    |
| Ekranda "Güç Yok" yazıyor                                          | Aktif bir elektrik kaynağı yok (kontrol<br>ünitesine güç gelmiyor)                                                                                                    | Adaptör bağlantısının doğru yapıldığını kontrol edin                                                                                                    |
| Ekranda "Kapalı <table-cell-rows> 🗇 " yazıyor</table-cell-rows>    | Yağmur sensörü sulamayı kapatıyor<br>ya da sensör jumperı-atlatma kablosu<br>çıkarılmış                                                                                                    | Yağmur sensörü bypass tuşunu devreyi iptal etmesi için<br>kaydırın veya jumperı-atlatma kablosu tekrar takın                                                                                                    |
| Yağmur sensörü sistemi kapatmıyor                                  | <ul> <li>Arızalı yağmur sensörü</li> <li>Sensör takıldığında jumper-atlatma<br/>kablosu sökülmemiş</li> <li>İstasyon sensörü atlayacak şekilde<br/>programlanmış</li> </ul>                                                 | <ul> <li>Yağmur sensörünün ve kablolamasının doğruluğu<br/>kontrol edin</li> <li>Jumperı sensör terminallerden sökün</li> <li>Sensörü aktifleştirmek için sensör atlamayı yeniden<br/>programlayın (sayfa 11)</li> </ul>                                                                                                    |
| Ekran dondu ya da hatalı bilgiler yazıyor                          | Elektriksel baskı                                                                                                    | Sayfa 24'de "Kontrol Ünitesinin Hafızasının Silinmesi"<br>bölümünde anlatıldığı gibi resetleme yapın                                                                                                    |
| Ekranda "ERR" ve yanında rakam<br>(1 ile 8 arasında) beliriyor ise | Vana bağlantılarında kısa devre veya<br>belitilen istasyon numarası solenoidinde<br>sorun olduğunu işaret eder                                                                                                    | Kablo bağlantılarını ya da numarası yazan istasyonun<br>solenoidini kontrol edin. Devreyi düzeltin ya da solenoidi<br>değiştirin. Ekrandaki "ERR" uyarısını silmek için herhangi<br>bir tuşa basın.                                                                                                    |
| Ekranda "P ERR" yazıyor                                            | <ul> <li>Pompa rölesi ya da ana vana<br/>kablolaması hatalı</li> <li>Uyumsuz ya da arızalı röle ya da<br/>solenoid</li> <li>Pompa rölesi veya ana vana için<br/>standartların dışında bir kablolama<br/>yapılmış</li> </ul> | <ul> <li>Röle ve ana vana solenoid kablolarını kontrol edin.<br/>"P ERR" uyarısını silmek için bir tuşa basın</li> <li>Pompa rölesinin elektriksel özelliklerini kontrol edin.<br/>Kontrol ünitesinin elektrik değerinin üzerine çıkmayın.<br/>Eğer arızalı ise değiştirin</li> <li>Kabloyu daha güçlü bir kablo ile değiştirin</li> </ul> |

## ARIZA VE SORUN GİDERME REHBERİ

| Problem                                                                                                    | Nedeni                                                                                                    | Çözüm                                                                                                    |
|----------------------------------------------------------------------------------------------------|----------------------------------------------------------------------------------------------------|----------------------------------------------------------------------------------------------------|
| Ekranda istasyonun çalıştığı görülüyor<br>ancak sulama simgeleri ekranda yanıp<br>sönüyor                        | Sensör sulamayı engelliyor fakat<br>istasyon sensörü atlayacak şekilde<br>programlanmış                                                                                                    | Sensör atlama durmunu inceleyin (sayfa 23)                                                                                                    |
| Otomatik sulama başlangıç zamanı<br>geldiği halde başlamıyor ve kontrol<br>ünitesi Sistem Kapalı surumunda değil | <ul> <li>AM/PM değerleri doğru girilmemiş</li> <li>AM/PM başlangıç zamanları doğru<br/>girilmemiş</li> <li>Başlangıç zamanı aktif değil(kapalı)</li> <li>Kontrol ünitesine güç kaynağından<br/>elektrik gelmiyor</li> </ul> | <ul> <li>AM/PM saatini düzeltin</li> <li>AM/PM başlangıç zamanını düzeltin</li> <li>Başlangıç zamanlarının nasıl programlandığını inceleyin<br/>(sayfa 18)</li> <li>AC bağlantılarını kontrol edin</li> </ul>                                                                                                    |
| Kadran Solar Sync ayarlama<br>pozisyonundayken ekranda kısa çizgiler<br>gözüküyor                                | <ul> <li>Solar Sync sensörün kontrol ünitesiyle<br/>bağlantısı yok</li> <li>Solar Sync sensörünün bağlantı<br/>kabloları kopuk ya da hatalı bağlanmış</li> </ul>                                                            | Solar Sync'i kontrol ünitesindeki "SEN" terminaline<br>bağlağın. Ekranda Bölge ve Su Düzeyi Ayarı görülecektir.                                                                                                    |
| Solar Sync kullanılırken belirli bir<br>istasyon için çalışma zamanları çok kısa<br>ya da uzun oluyor            | Program çalışma zamanı çok kısa ya da<br>uzun ayarlanmış                                                                                                    | Solar Sync kontrol ünitesine genel bir mevsimsel ayarlama<br>uygular. Eğer belirli bir istasyonun çalışma süresi çok uzun<br>ya da çok kısaysa programa uygun ayarlamayı yapmak<br>gerekir. Program çalışma zamanlarını değiştirmeden önce<br>mevsimsel ayarı %100 değerine getirmeyi unutmayın.<br>Bu işlemi kadranı Mevsimsel Ayarlama pozisyonuna<br>getirip %100 değerine ulaşıncaya kadar arttırıp azaltarak<br>yapabilirsiniz.          |
| Mevsimsel Ayarlama düşük gözüküyor                                                                               | <ul> <li>Bölge çok yüksek seçilmiş</li> <li>Su Düzeyi ayarı çok düşük</li> <li>Sensörün konumu güneş ışığını tam<br/>olarak alamayacak noktada bulunuyor</li> </ul>                                                         | Su Düzeyi ayarını (varsayılan ayar 5) yükseltin. Eğer Su<br>Düzeyi'ni maksimum 10 değerine kadar yükselttiğiniz<br>halde hala mevsimsel ayarlamayı arttırmanız gerekiyorsa<br>bir alt bölgeye geçin (örneğin 4'den 3'e) ve Su Düzeyi<br>ayarının 5 değerinden başlatın. Solar Sync hemen kontrol<br>ünitesini güncelleştirecektir. Eğer halen çok yüksekse<br>yukarıdaki adımları istenilen mevsimsel ayar sağlanıncaya<br>kadar tekrarlayın. |

## ARIZA VE SORUN GİDERME REHBERİ

| Problem                                                                                                    | Nedeni                                                                                                    | Çözüm                                                                                                    |
|----------------------------------------------------------------------------------------------------|----------------------------------------------------------------------------------------------------|----------------------------------------------------------------------------------------------------|
| Mevsimsel Ayarlama yüksek gibi                                                                              | <ul> <li>Bölge çok düşük seçilmiş</li> <li>Su Düzeyi ayarı çok yüksek</li> </ul>                                                                          | Su Düzeyi ayarını düşürün. Eğer Su Düzeyi'ni 1 değerine<br>kadar düşürdüğünüz halde hala mevsimsel ayarı arttırmanız<br>gerekiyorsa bir üst bölgeye geçin (örneğin 2'den 3'e)<br>ve Su Düzeyi ayarının 5 değerinden başlatın. Solar Sync<br>hemen kontrol ünitesini güncelleştirecektir. Eğer halen<br>çok yüksekse yukarıdaki adımları istenilen mevsimsel ayar<br>sağlanıncaya kadar tekrarlayın. |
| Solar Sync kontrol ünitesindeki<br>sensör atlama tuşu açık olduğu halde<br>Mevsimsel Ayarlamalar gönderiyor | Solar Sync'in otomatik Mevsimsel<br>Ayarlama atlama tuşu ile kapatılamaz.<br>Atlama tuşu sadece Solar Sync'in<br>yağmur/don sensör özelliklerini kapatır. |                                                                                                    |
| Solar Sync sensör kontrol ünitesinden<br>çıkarıldığı halde mevsimsel ayarlama elle<br>değiştirilemiyor      | Solar Sync sensör sürekli<br>kullanılmayacaksa kontrol ünitesineden<br>sökülmelidir                                                                       | Solar Sync sensörü çıkardıktan sonra kadranı Solar Sync<br>Ayarları'na getirin. Ekranda çizgiler görülecektir. Sensör<br>şimdi kaldırılmıştır. (Bknz Sayfa 14)                                                                                                    |
| Ekranda "no SS" beliriyor                                                                                   | <ul> <li>Solar Sync sensörünün kontrol<br/>ünitesi ile bağlantısı kesilmiş ancak<br/>sökülmemiş</li> <li>Solar Sync sensörü hatalı bağlanmış</li> </ul>   | <ul> <li>Solar Sync sensör ile kontrol ünitesi arasındaki bağlantıyı<br/>kontrol edin</li> <li>Solar Sync sensörü sökün, sorun devam ediyorsa kontrol<br/>ünitesinden tamamen kaldırın (Bknz Sayfa 14)</li> </ul>                                                                                                    |

## TEKNİK ÖZELLİKLER

#### İşletme Özellikleri

- İstasyon Çalışma Süreleri: 0 ile 4 saat arası 1'er dakikalık arttırımlarla
- 3 Bağımsız Sulama Programı
- Başlangıç Zamanları: Her program başına günde 4 adet olmak üzere 12 başlangıç zamanı
- Sulama Takvimi: 365 günlük takvim, aralıklı sulama, tek/çift gün sulaması
- AM/PM, 24 saat
- Basit manuel kullanım
- İstasyonlarda sensör atlama
- Ayarlanabilir yağmurlama ertelemesi (1 ile 7 gün arası)
- Manuel Mevsimsel Ayarlama (%10 ile %150 arası)
- · Solar Sync sensörünü kullanarak Otomatik Mevsimsel Ayarlama
- Sensör bypass /atlatma tuşu
- X-Core-x00i iç mekan, X-Core-x00 dış mekan kullanımı
- $^{-25^{\circ}}$  C  $60^{\circ}$  C sıcaklık arasından deniz seviyesinden 2000m'ye kadar

## Ölçüler

#### İç Mekan Kabin

- Yükseklik: 16,5 cm
- Genişlik: 14,6 cm
- Derinlik: 5 cm

#### Dış Mekan Kabin

- Yükseklik: 22 cm
- Genişlik: 17,8 cm
- Derinlik: 9,5 cm

## Elektrik Özellikleri

- 230VAC ±10% 50/60 Hz Adaptör Girişi
- 24VAC 1.0 amper Adaptör Çıkışı
- İstasyon Başına 0,56 amper Çıkış
- 0,90 amper maksimum çıkış (ana vana dahil)
- Batarya: Uzaktan programlama ve saatin yenilenmesi için 3V Lityum (içerir). CR2032 3V pil kullanılmalıdır
- Elektronik kısa devre koruması
- Program bilgilerin kaybolmaması için kalıcı hafıza
- UL Listesinde
- X-Core-x00 IP2X Derecesi'ne sahiptir
- · Sadece sabunlu hafif nemli bir bezle silinmelidir.

#### Simgelerin Açıklanması

- $\sim$  = AC (Alternatif Akım)
- 🔔 = Dökümana Başvurun
- 🖄 = Tehlikeli Voltaj İçerir
- = Topraklama

## AVRUPA BIRLIĞI DIREKTIFLERINE UYUM BELGESI

Hunter Endüstri X-Core sulama kontrol ünitesinin Avrupa Birliği'nin 87/336/EEC olan "elektromagnetik uygunluk" ve 73/23/EEC olan "düşük voltaj" direktiflerine uygun olduğunu deklare eder.

(Indres J. Bus

Kıdemli Mevzuat Uyumluluğu Mühendisi

Bu ürün bu dökümanda belirtilenlerin dışında herhangi bir şekilde kullanılamaz. Bu ürün sadece eğitimli ve yetkili bir personel tarafından tamir edilebilir.

#### FCC 15. Bölüm:

Bu ekipman test edilmiş ve FCC Kuralları'nın 15. Bölüm'inde bahsedilen Class B sınıfı dijital aygıtları limitlerine uygun olduğu tespit edilmiştir. Bu limitler konutsal kullanımlarda belirli zararlara karşı yeterli koruma koşullarını kapsar. Bu ekipman radyo frekansı enerjisi oluşturur, kullanır ve yayar, eğer talimatlara uygun şekilde kurulmaz ve kullanılmazsa radyo iletişiminde ciddi sorunlara yol açabilir. Bunun yanında kullanımı sırasında etkileşim yaratmayacağı konusunda herhangi bir garanti verilmemektedir. Eğer bu ekipman, radyo ve televizyon alıcılarını kapatmaya ve açmaya kadar varan ciddi etkileşimler yaratırsa kullanıcı aşağıdaki yöntemleri uygulayarak etkileşimi düzeltmek zorunda kalabilir:

- Alıcı anteni yeniden yönlendirmeli veya konumlandırmalı
- · Ekipman ve alıcı arasındaki mesafeyi arttırmalı
- · Ekipmanı, alıcının bağlı olduğundan farklı bir devredeki prize bağlamalı
- Satıcıdan veya deneyimli bir radyo/TV teknisyeninden yardım almalı

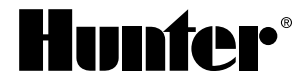

Hunter Industries Incorporated 1940 Diamond Street • San Marcos, California 92078, USA www.hunterindustries.com

© 2018 Hunter Industries Incorporated LIT-397-TR G 05/18